## CoNNECT+ NewS 12月号(Vol.8)

をGoogle earthで確認したい地点にドラックで移動させます

顧客情報として登録頂いた納入物件は地図上にマップされますが、Google earthと連携しているので、顧客 訪問前などの、 周辺事情確認に活用いただけます。

過去の顧客で、店舗名が変わってしまった場合なども、Google earth活用で、現在の店構えなど遠隔での確認が可能です。

## ①CoNNECT+で地図を開き、右側の人のアイコンをクリックします

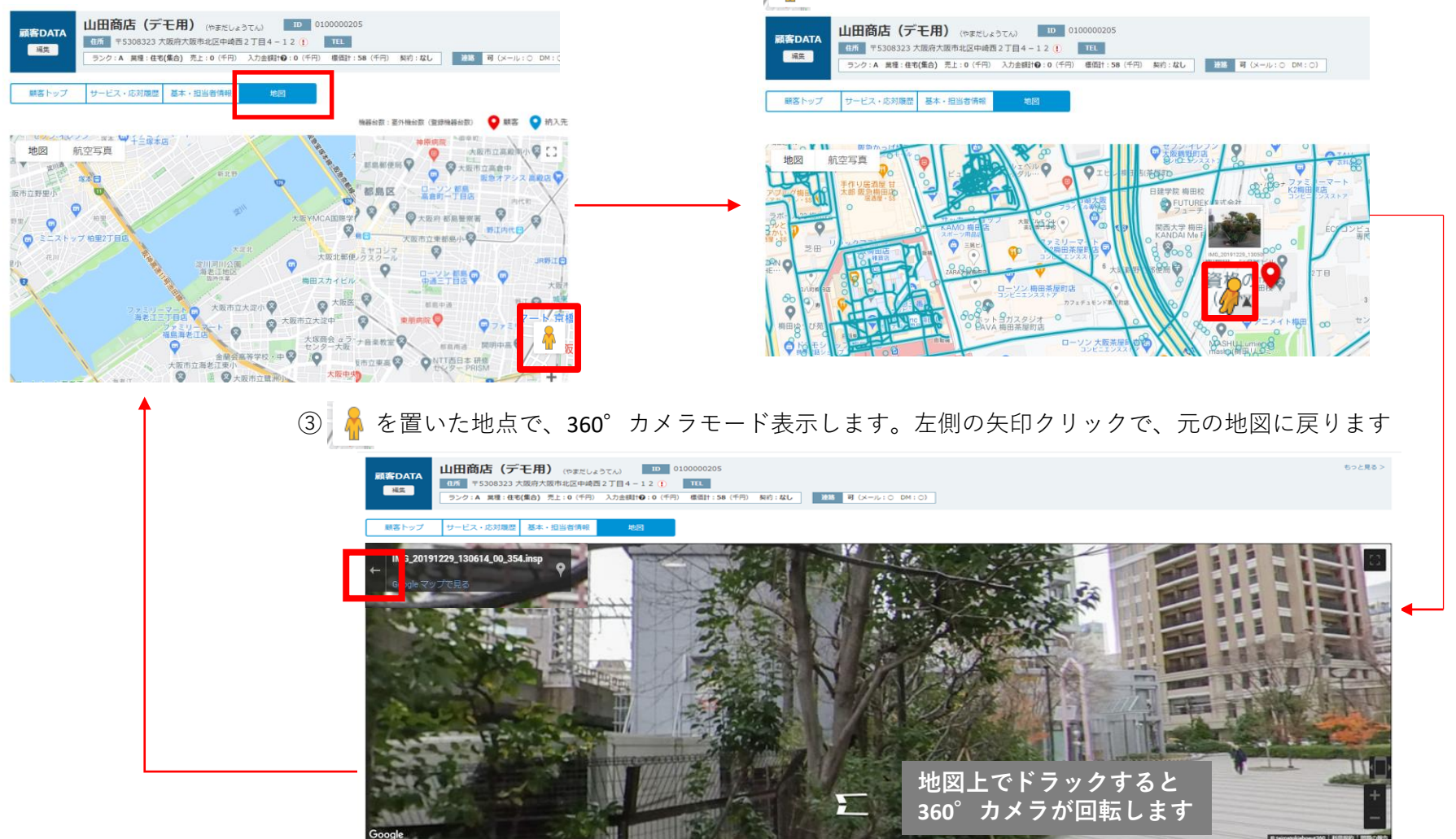